## はじめてログインされる方へ(開通操作)

【管理者専用カード受取書】の返送、および当行より管理者の方へサービス開始の連絡後に開通操作 が可能となります

## 開通の準備と流れ

## 1. 開通の準備

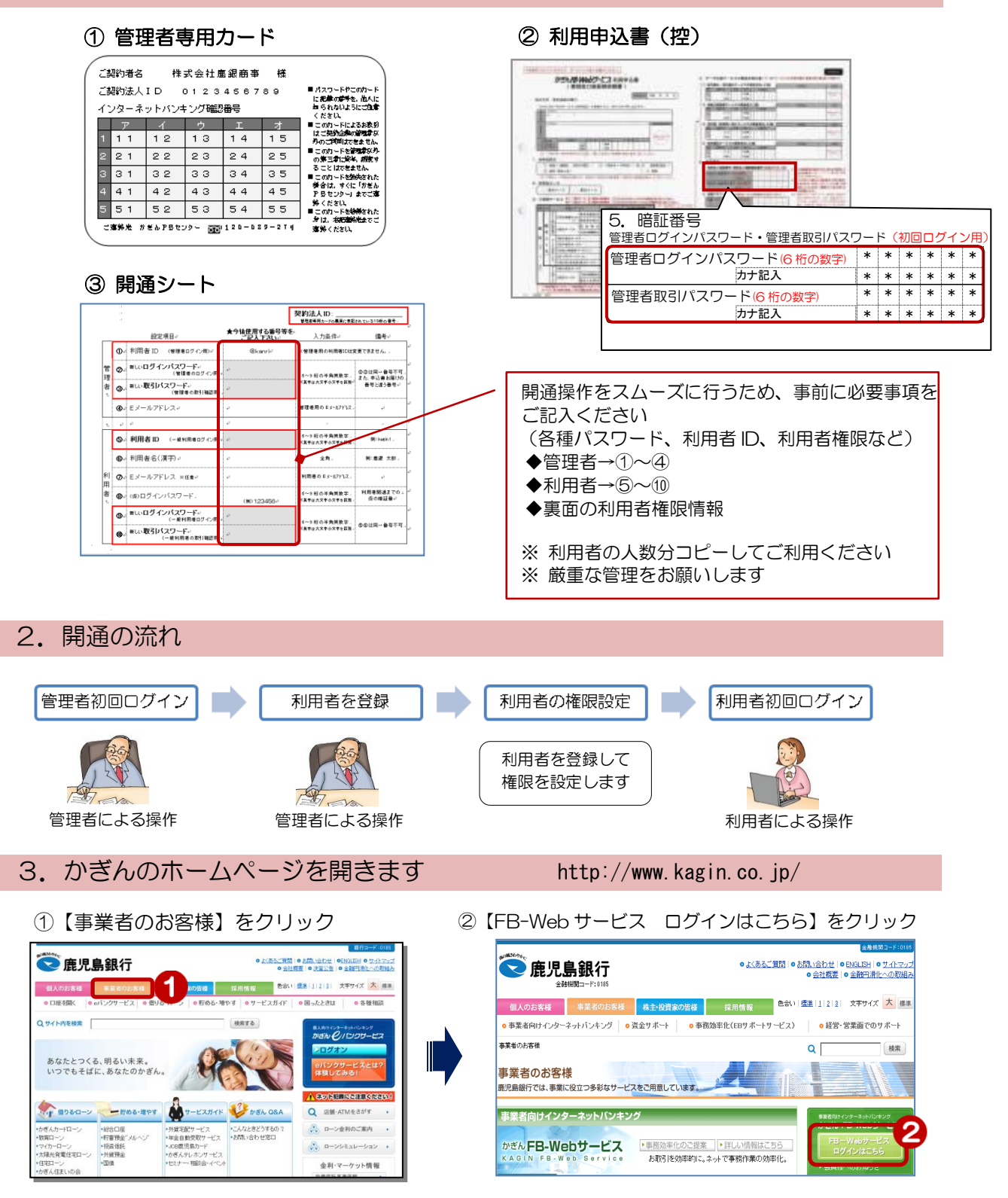

#### Step1:管理者初回ログイン 1. 管理者がログインする 鹿児島銀行ホームページを開く 😒 鹿児島銀行 ○ <u>よくあるご質問</u> | ○ <u>お問い合わせ</u> | ○ <u>ENGLISH</u> | ○ <u>サイトマッ</u>: ○ 会社概要 ○ 会社概要 http://www.kagin.co.jp/ 個人のお客様 事業者のお客様 対策家の監督 採用情報 色合い「繊維」」」2)&」文字サイズ 大 標準 ○ 事業者向けインターネットバンキング ○ 資金サポート ○ 事務効率化(EBサポートサービス) 経営・営業面でのサポート ① [事業者のお客様] をクリック QΓ 検索 事業者のお客様 鹿児島銀行では、事業に役立つ多彩なサービスをご用意しています。 ② [FB-Webサービスログインはこちら] 事業者向けインターネットバンキング をクリック かぎん FB-Webサービス ▶事務効率化のご提案 ▶詳しい情報はこちら お取引を効率的に。ネットで事務作業の効率化。 ID・暗証番号方式のお客様 ID・暗証番号方式のお客さま D 暗証番号方式のお客さま [FB-Web ログイン] をクリック FB-Web З ログイン ④ 契約法人ID(数字10桁)を入力 ≫【管理者専用カード裏面】 ログイン ⑤ 「@kanri」 を入力 » 【開通シート①】 契約法人ID、利用者IDとログインバスワードを入力し、ログインしてください。 4 ⑥ [ソフトウェアキーボード]をクリック 契約法人ID 必須 ログインパスワードを入力 5 利用者ID 必須 ≫【利用申込書(控)5. 上段】 □ ソフトウェアキーオ 6 ログインパスワード 必須 ※パスワードの大文字と小文字は区別されます。 ⑦ [ログイン] をクリック ログイン 7

## 電子証明書方式のお客様

★電子証明書方式のお客様は、かぎんFB-Webサービスご利用マニュアル(基本編)の「電子証明書 の取得」を参考に電子証明書を取得して、以下の手順で初回ログインします

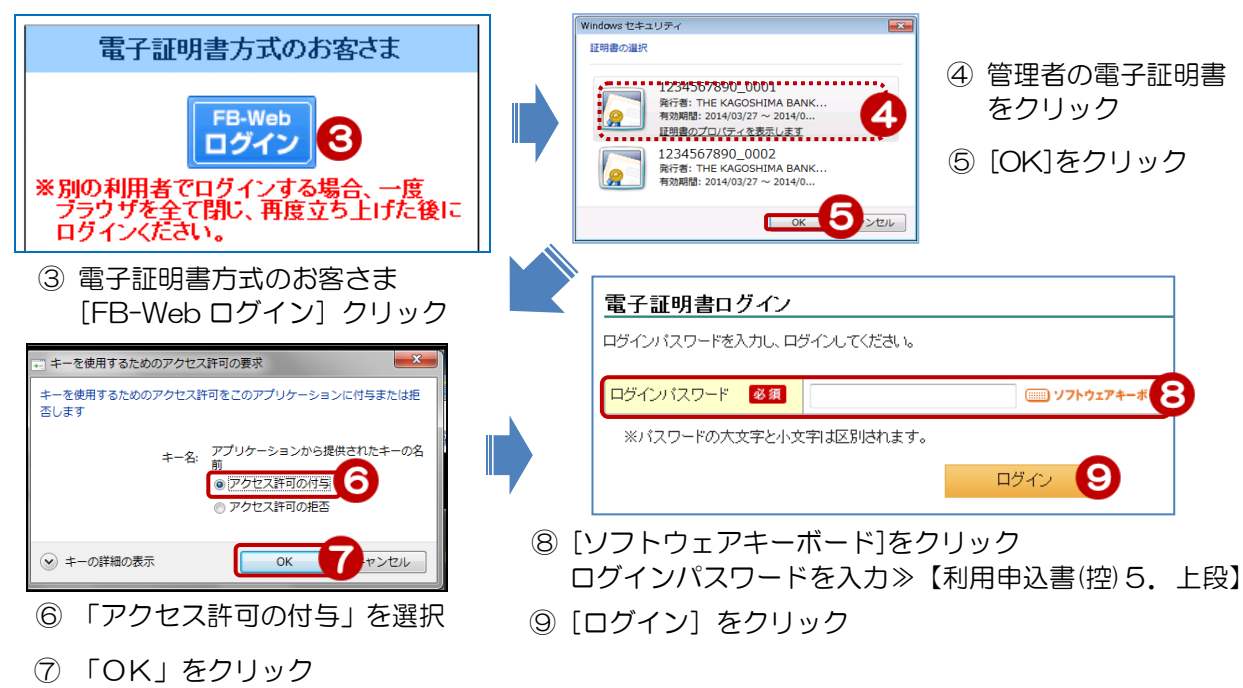

## 2. パスワードの変更・メールアドレスの登録

## 2-1. 新しいパスワードとメールアドレスを入力する

[ソフトウェアキーボード]をクリックし、各パスワード・メールアドレスを入力します

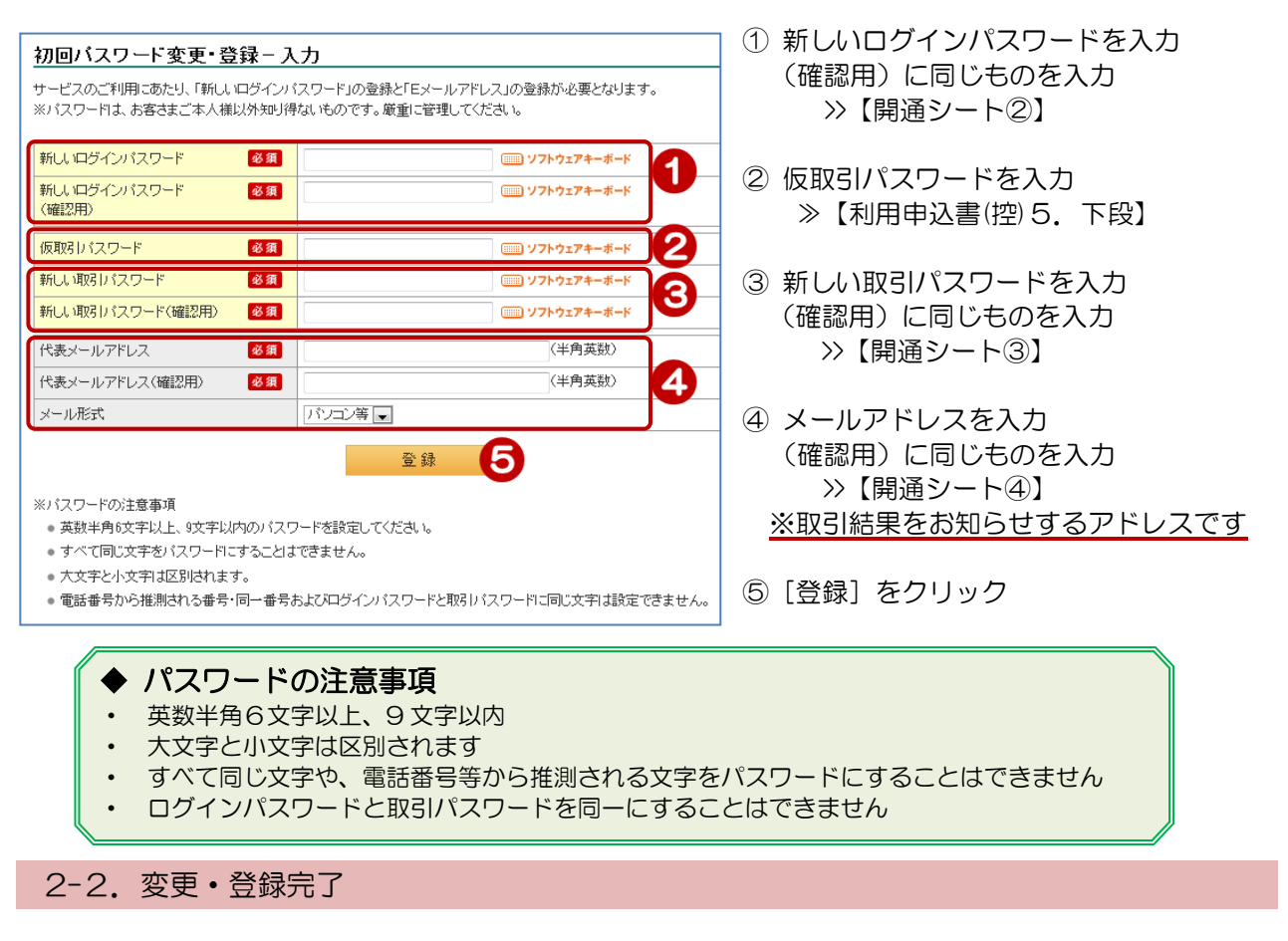

| 初回バスワード変更                                                                                                    | •登録-完了               |  |  |
|----------------------------------------------------------------------------------------------------|----------------------|--|--|
| バスワード登録を完了しました。<br>ご登録いただいたアドレスに登録完了のメールを送信いたします。<br>メールが届かないは客さまは、アドレスに誤りがないか、各種変更手続きの「メール設定」にてご確認をお願いいたします。 |                      |  |  |
| 受付日時                                                                                                    | 時 2010年9月3日 10時5分58秒 |  |  |
|                                                                                                    | 次へ                   |  |  |

7!

# Step2:利用者を登録

| <complex-block><ul> <li>ab -v - x</li> <li>be - x - x</li> <li>be - x - x</li> <li>c - x - x</li> <li>c - x - x&lt;</li></ul></complex-block>                                                                                                    | 1-1. 利用                           | 皆情報を入力する                                                        |                                                                                                    |                                                                                                    |
|----------------------------------------------------------------------------------------------------|-----------------------------------|-----------------------------------------------------------------|----------------------------------------------------------------------------------------------------|----------------------------------------------------------------------------------------------------|
| Comparing (Comparing (Comp     | 品・サービス 一覧 >                       | <sup>管理者機能</sup><br>利用者情報登録 - 入力                                | 1                                                                                                    | <br>① 「管理者機能」をクリック                                                                                                    |
| <ul> <li>C (R)HEE der RBS der Schulzer, CCA:</li> <li>C (R)HEE der RBS der Schulzer, CCA:</li> <li>C (R)HEE der RBS der Schulzer, CCA:</li> <li>C (R)HEE der RBS der Schulzer, CCA:</li> <li>C (R)HEE der RBS der Schulzer, CCA:</li> <li>C (R)HEE CONSTRACT</li> <li>C (R)HEE CONSTRACT</li> <lic (r)="" (r)<="" td=""><td></td><td>入力〉「確認〉「完了」</td><td></td><td></td></lic></ul>                                                                                                    |                                   | 入力〉「確認〉「完了」                                                     |                                                                                                    |                                                                                                    |
| <ul> <li>************************************</li></ul>                                                                                                    | ■ 振込/振替                           | 新規に登録する利用者の基本属性情報をご入力ください。                                      | -                                                                                                    | ② [利用者情報登録]をクリック                                                                                                    |
| (1)         (1)         (1)         (1)         (1)         (1)         (1)         (1)         (1)         (1)         (1)         (1)         (1)         (1)         (1)         (1)         (1)         (1)         (1)         (1)         (1)         (1)         (1)         (1)         (1)         (1)         (1)         (1)         (1)         (1)         (1)         (1)         (1)         (1)         (1)         (1)         (1)         (1)         (1)         (1)         (1)         (1)         (1)         (1)         (1)         (1)         (1)         (1)         (1)         (1)         (1)         (1)         (1)         (1)         (1)         (1)         (1)         (1)         (1)         (1)         (1)         (1)         (1)         (1)         (1)         (1)         (1)         (1)         (1)         (1)         (1)         (1)         (1)         (1)         (1)         (1)         (1)         (1)         (1)         (1)         (1)         (1)         (1)         (1)         (1)         (1)         (1)         (1)         (1)         (1)         (1)         (1)         (1)         (1)         (1)         (1)         (1) </td <td>/ 総合振込</td> <td>利用者ID 必須</td> <td>(半角英 3</td> <td></td>                                                                                                    | / 総合振込                            | 利用者ID 必須                                                        | (半角英 3                                                                                                    |                                                                                                    |
| ************************************                                                                                                    | /   給与/賞与振込                       | 利用者名 必須                                                         | <u>4</u>                                                                                                    | ③ 利用者 ID を入力                                                                                                    |
| With With With With With With With With                                                                                                    | 地方税納入                             | メールアドレス                                                         | 〈半角英数〉                                                                                                    | >>【開通シート⑤】                                                                                                    |
| WH         WH                                                                                                    | 預金口座振替                            | メールアドレス(確認用)                                                    | (半角英数)                                                                                                    |                                                                                                    |
| アメイルに活動       ************************************                                                                                                    | K-NET                             | メール形式                                                           |                                                                                                    | 利用者 ID 入力条件                                                                                                    |
| <br>・大文学と小文学は区別されます         ・大文学と小文学は区別されます         ・ケット・(6)         ・同語・         ・ロック         ・ケット・(7)         ・ケット・(7)         ・ケ               | ファイル伝送照会                          |                                                                 | 確認 5                                                                                                    | ・半角英数字6文字~12文字                                                                                                    |
| *####1         *####1         *####1         *####1         **####1         **####1         **####1         **####1         **####1         **####1         **####1         **####1         **####1         **####1         **####1         **####1         **####1         **####1         **####1         **####1         **####1         **####1         **####1         **####1         **####1         **####1         **####1         **####1         **####1         **####1         **####1         **####1         **####1         **####1         **###################################                                                                                                    | 外部ファイル送受信                         | ※利用者IDの注意事項                                                     |                                                                                                    | ・大文字と小文字は区別されます                                                                                                    |
| Windle         Windle         (Windle         (Windle <td< td=""><td>税金/各種料金払认</td><td><ul> <li>         ・英数半角6文字以上、12文字以内の利用者IDを設定してく     </li> </ul></td><td>tialu.</td><td></td></td<>                                                                                                    | 税金/各種料金払认                         | <ul> <li>         ・英数半角6文字以上、12文字以内の利用者IDを設定してく     </li> </ul> | tialu.                                                                                                    |                                                                                                    |
| <ul> <li>※「開通シート⑥」</li> <li>※「開通シート⑥」</li> <li>③「確認」をクリック</li> <li>⑤「確認」をクリック</li> <li>⑤「確認」をクリック</li> <li>⑤「確認」をクリック</li> <li>⑤「確認」をクリック</li> <li>③「御うご」</li> <li>③「御うご」</li> <li>③「御うご」</li> <li>③「御うご」</li> <li>③「御うご」</li> <li>③「御うご」</li> <li>③「御うご」</li> <li>③「御うご」</li> <li>③「御うご」</li> <li>③「御うご」</li> <li>③「御うご」</li> <li>③「御うご」</li> <li>③「御うご」</li> <li>○「御うご」</li> <li>○「御うご」</li> <li>○「御うご」</li> <li>○「御うご」</li> <li>○「御うご」</li> <li>○「御うつ」</li> <li>○「御うつ」</li> <li>○「御うつ」</li> <li>○「御うつ」</li> <li>○「「御うつ」</li> <li>○「「御うつ」</li> <li>○「「御うつ」</li> <li>○「「御うつ」</li> <li>○「「御うつ」</li> <li>○「「御うつ」</li> <li>○「「御うつ」</li> <li>○「「御うつ」</li> <li>○「「「御うつ」</li> <li>○「「「御うつ」</li> <li>○「「「「「」」</li> <li>○「「「」」</li> <li>○」」</li> <li>○」」」</li> <li>○」」</li> <li>○」」</li></ul>                                                                                                    | 外国祥全                              | DI20240100                                                      | ▲ <i>この</i> ^                                                                                                    | ④ 利用者名(全角)を入力                                                                                                    |
| ************************************                                                                                                    |                                   |                                                                 |                                                                                                    | >>【開通シート⑥】                                                                                                    |
| 初月有に,以51結果の連絡が<br>必要な場合は入力してください       (6) [確認] をクリック         1-2. 内容を確認する       (6) 利用者の仮ログインパスワードを<br>入力 >> (1月通シート®)<br>例) 123456         第21日2011       (7) (月通シート®)<br>例) 123456         第21日2011       (7) (月通シート®)<br>例) 123456         第21日2011       (7) (月通シート®)<br>例) 123456         第21日2011       (7) (月通シート®)<br>例) 123456         第21日2011       (7) (月通シート®)<br>例) 123456         第21日2011       (7) (月通シート®)<br>例) 123456         第21日2011       (7) (月通シート®)<br>例) 123456         第21日2011       (7) (月通シート®)<br>例) 123456         第21日2011       (7) (月通シート®)<br>例) 123456         第21日2011       (7) (月通シート®)<br>例) 123456         第21日2011       (7) (月通シート®)<br>例) 123456         第21日2011       (7) (7) (7) (7) (7) (7) (7) (7) (7) (7)                                                                                                    |                                   | ' ◆メールアドレス                                                      | は任意項目です                                                                                                    |                                                                                                    |
|                                                                                                    | 电110日                             | 利用者に取引結                                                         | 米の連絡か                                                                                                    | ⑤ [確認] をクリック                                                                                                    |
|                                                                                                    | 目生有限能                             | 必要な場合は人                                                         | .カし ( く た さ い                                                                                                    |                                                                                                    |
|                                                                                                    | 利用者情報登録                           |                                                                 |                                                                                                    |                                                                                                    |
| 1-2. 内容を確認する         ####################################                                                                                                    | 2000 1000 0 1000                  | •                                                               |                                                                                                    | ]                                                                                                    |
|                                                                                                    | 1-2. 内容                           | を確認する                                                           |                                                                                                    |                                                                                                    |
| ####<br>###############################                                                                                                    |                                   |                                                                 |                                                                                                    | ③ 利田老の仮ログインパフロードた                                                                                                    |
|                                                                                                    | <sup>理者機能</sup><br> 田老情報啓録 - 確認   |                                                                 |                                                                                                    | シャンガロの収山ションハスソードな<br>ユカーン「明済シートの】                                                                                                    |
| 2011年3       123436         ####u################################                                                                                                    |                                   |                                                                 |                                                                                                    | 入力 >> 【開通シート83】                                                                                                    |
| ** ** ** ** ** ** ** ** ** ** ** ** **                                                                                                    |                                   |                                                                 |                                                                                                    | 例) 123456<br>※ 利田孝問送去不必にパフロードです                                                                                                    |
| 開催0       well         HR40       HR401         HR401       HR401         -x/R1X       H0x24         -x/R1X       H0x24                                                                                                    | ☆ッ 3↑1/H者の登4)周性情報を                | - W##&&シゾン人、羽メ51/1人ソートをこ人ノバたさい。                                 |                                                                                                    | ※ 利用有開進すじの収八人リートじす                                                                                                    |
| 開始者       単明年01         ールアルユ       地のの時間度れなりな。         ・水液水       パンロボ         アレインボン       シンビボッ         アレインボン       シンビボッ         アレインボン       シンビボッ         アレインボン       シンビボッ         アレインボン       シンビボッ         アレインボン       シングロシン         アレイン       アンクシンジャーチャン         アレイン       アンクシンジャーチャン         アレイン       アンクシンジャーチャン         アレイン       アンクシンジャーチャン         アレ       アンクシンジャーチャン         アレ       アンクシンジャーチャン         ア       アンクシンジャンジャン     <                                                                                                    | 用者ID                              | user01                                                          |                                                                                                    | ⑦ 管理者の取引パスワードを入力                                                                                                    |
| <ul> <li>- 小花は mountainancop</li> <li>- 小花は mountainancop</li> <li>- 小花 mountainancop</li> <li>- 小花 mountainancop</li> <li>- 小花 mountainacop</li> <li>- 小花 mountainancop</li> <li>- 小花</li></ul>                                                                                                    | 用者名                               | 利用者01                                                           |                                                                                                    | >>【開通シート③】                                                                                                    |
| www.       www.       wwww.       www.       www.                                                                                                    | ールアドレス                            | tbocccov@mlkagin.co.jp                                          | (\$                                                                                                    | 8インターネットバンキング確認悉号を                                                                                                    |
| With (1047/07/07-With (1)       ● ソフウカ274-4+*       ●         ダイパスワード       ● ソフウカ274-4+*       ●         (20-120-14)       ● ソフウカ274-4+*       ●         (20-120-14)       ● ソフウカ274-4+*       ●         (20-120-14)       ● ソフウカ274-4+*       ●         (20-120-14)       ● ソフウカ274-4+*       ●         (20-120-14)       ● ソフウカ274-4+*       ●         (20-120-14)       ● ソフウカ274-4+*       ●         (20-120-14)       ● リフウカ274-4+*       ●         (20-120-14)       ● リフウカ274-4+*       ●         (20-120-14)       ●       ●       ●         (20-120-14)       ●       ●       ●       ●         (20-120-14)       ●       ●       ●       ●         (20-120-14)       ●       ●       ●       ●         (20-120-14)       ●       ●       ●       ●         (20-120-14)       ●       ●       ●       ●       ●         (20-120-14)       ●       ●       ●       ●       ●       ●         (20-120-14)       ●       ●       ●       ●       ●       ●       ●       ●       ●       ●       ●       ●       ●       ●<                                                                                                    |                                   | 10-04                                                           |                                                                                                    | <ul> <li>○     <li>○      <li>○      <li>○     <li>○      <li>○      <li>○      </li> <li>○      </li> <li>○     </li> <!--</td--></li></li></ul> |
| Windows       Windows         Windows       Windows         <                                                                                                    | PUFF者のログインバスワード設定                 |                                                                 |                                                                                                    |                                                                                                    |
| add provide # 400 MB (M (20 - Ha, 1) (BD (27 - Ha, 1) (M (20 - Ha, 1) (M (20 - Ha, 1) (M (2 | ヴィンパスワード(確認用)                     |                                                                 | · 6 /                                                                                                    | 黄色のマスに入力します                                                                                                    |
| オメスクード入り         1       1       1       1       1       1       1       1       1       1       1       1       1       1       1       1       1       1       1       1       1       1       1       1       1       1       1       1       1       1       1       1       1       1       1       1       1       1       1       1       1       1       1       1       1       1       1       1       1       1       1       1       1       1       1       1       1       1       1       1       1       1       1       1       1       1       1       1       1       1       1       1       1       1       1       1       1       1       1       1       1       1       1       1       1       1       1       1       1       1       1       1       1       1       1       1       1       1       1       1       1       1       1       1       1       1       1       1       1       1       1       1       1       1       1       1 <t< td=""><td>登録する利用者の取引バスワー</td><td>は、初回ログイン時に本人が設定します。</td><td></td><td>カード裏面の表を確認し、同じ位置にある</td></t<>                                                                                                    | 登録する利用者の取引バスワー                    | は、初回ログイン時に本人が設定します。                                             |                                                                                                    | カード裏面の表を確認し、同じ位置にある                                                                                                    |
| BIN (27)-F       Image: market and the second of the second of the secon                                        | パスワード入力                           |                                                                 |                                                                                                    | 番号を入力してください                                                                                                    |
| シターネかいなキング幅空きの「1000000000000000000000000000000000000                                                                                                    | 弱 バスワード                           | 必須 ソフトウェアキーボ                                                    | -к                                                                                                    | 入力するマスをクリック後、ソフトウェス                                                                                                    |
| シターネットパシキング確認者等【11          ・・・・・・・・・・・・・・・・・・・・・・・・・・・・・                                                                                                    |                                   |                                                                 |                                                                                                    | キーボードをクリックすると入力できます                                                                                                    |
| ************************************                                                                                                    | ンターネットバンキング確認番号                   |                                                                 | (*************************************                                                                                                    | 入力する場所は毎回変わります                                                                                                    |
| ・       ・       ・       ・       ・       ・       ・       ・       ・       ・       ・       ・       ・       ・       ・       ・       ・       ・       ・       ・       ・       ・       ・       ・       ・       ・       ・       ・       ・       ・       ・       ・       ・       ・       ・       ・       ・       ・       ・       ・       ・       ・       ・       ・       ・       ・       ・       ・       ・       ・       ・       ・       ・       ・       ・       ・       ・       ・       ・       ・       ・       ・       ・       ・       ・       ・       ・       ・       ・       ・       ・       ・       ・       ・       ・       ・       ・       ・       ・       ・       ・       ・       ・       ・       ・       ・       ・       ・       ・       ・       ・       ・       ・       ・       ・       ・       ・       ・       ・       ・       ・       ・       ・       ・       ・       ・       ・       ・       ・       ・       ・       ・       ・       ・       ・       ・       ・       ・       ・                                                                                                          |                                   | 1                                                               | ※人力欄は2ヶ所あります。<br>※入力欄にカーソルを当て                                                                                                    | ご認約者名 株式会社應銀商事 棲                                                                                                    |
| ・       ・       ・       ・       ・       ・       ・       ・       ・       ・       ・       ・       ・       ・       ・       ・       ・       ・       ・       ・       ・       ・       ・       ・       ・       ・       ・       ・       ・       ・       ・       ・       ・       ・       ・       ・       ・       ・       ・       ・       ・       ・       ・       ・       ・       ・       ・       ・       ・       ・       ・       ・       ・       ・       ・       ・       ・       ・       ・       ・       ・       ・       ・       ・       ・       ・       ・       ・       ・       ・       ・       ・       ・       ・       ・       ・       ・       ・       ・       ・       ・       ・       ・       ・       ・       ・       ・       ・       ・       ・       ・       ・       ・       ・       ・       ・       ・       ・       ・       ・       ・       ・       ・       ・       ・       ・       ・       ・       ・       ・       ・       ・       ・       ・       ・       ・       ・       ・       ・                                                                                                          |                                   | 2                                                               | て、ソフトウェアキーボード<br>をクリックして下さい。                                                                                                    | ご契約法人ID 0123456789 UR37-ドロのトド<br>に見たの学校を、他人に<br>インターネットバンキング確認番号 ちんねいようにつぬき                                                                                                    |
| ・       ・       ・       ・       ・       ・       ・       ・       ・       ・       ・       ・       ・       ・       ・       ・       ・       ・       ・       ・       ・       ・       ・       ・       ・       ・       ・       ・       ・       ・       ・       ・       ・       ・       ・       ・       ・       ・       ・       ・       ・       ・       ・       ・       ・       ・       ・       ・       ・       ・       ・       ・       ・       ・       ・       ・       ・       ・       ・       ・       ・       ・       ・       ・       ・       ・       ・       ・       ・       ・       ・       ・       ・       ・       ・       ・       ・       ・       ・       ・       ・       ・       ・       ・       ・       ・       ・       ・       ・       ・       ・       ・       ・       ・       ・       ・       ・       ・       ・       ・       ・       ・       ・       ・       ・       ・       ・       ・       ・       ・       ・       ・       ・       ・       ・       ・       ・       ・       ・                                                                                                          |                                   | 3                                                               | ※ご契約カード裏面の数字と<br>たいます                                                                                                    | ア         イ         ウ         エ         オ         ■ cm/>-FL:3585/0         はこのいろになり           1         1         1         1         2         1         3         1         4         1         5         Moritimeter Nu                                                                                                    |
|                                                                                                    |                                   | 4 8                                                             |                                                                                                    | 2 2 1 2 2 2 3 2 4 2 5 のです。<br>でのすいを設定が<br>の表示すたを実現が<br>の表示すため、病情で                                                                                                    |
|                                                                                                    |                                   | 5                                                               | C29-3-5 NOV2/2000         Case           0         0         0         0         0         0         0         0         0         0         0         0         0         0         0         0         0         0         0         0         0         0         0         0         0         0         0         0         0         0         0         0         0         0         0         0         0         0         0         0         0         0         0         0         0         0         0         0         0         0         0         0         0         0         0         0         0         0         0         0         0         0         0         0         0         0         0         0         0         0         0         0         0         0         0         0         0         0         0         0         0         0         0         0         0         0         0         0         0         0         0         0         0         0         0         0         0         0         0         0         0         0         0 | 3 3 1 3 2 3 3 3 4 3 5 ■cmn-Foodwhath<br>4 4 1 4 2 4 3 4 4 4 5 PB to you at the food food food food food food food foo                                                                                                    |
| ※反     ※行     ※行       第1     ③     [実行] をクリック       2-3. 登録完了     ④     [実行] をクリック       2-3. 登録完了     2      ※       ●別用者情報登録 - 完了     2      ※       (江方) 随む、完了     ※     ※       ※TF の利用者を登録しました。     2      ※       23. 登録した利用者の権限あよび視度額については、メニューの「利用者照会・変更・削除力から変更してください。     続いて、利用者の権限を                                                                                                    |                                   |                                                                 | 0         0         0         0         0         0         0         0         0         0         0         0         0         0         0         0         0         0         0         0         0         0         0         0         0         0         0         0         0         0         0         0         0         0         0         0         0         0         0         0         0         0         0         0         0         0         0         0         0         0         0         0         0         0         0         0         0         0         0         0         0         0         0         0         0         0         0         0         0         0         0         0         0         0         0         0         0         0         0         0         0         0         0         0         0         0         0         0         0         0         0         0         0         0         0         0         0         0         0         0         0         0         0         0         0         0         0  |                                                                                                    |
| ※11       ⑨ [実行] をクリック         2-3. 登録完了       ⑨ [実行] をクリック         2-3. 登録完了       ② √√         Imaaffw登録-完了       ② √√         Imaaffw登録-完了       ② √√         Imaaffw登録したた。       2 √√         Stable 完了       2 √√         Imaaffw登録した利用者の権限あれて限度額については、メニューの「利用者照会・変更・前除から変更してください。       読いて、利用者の権限を                                                                                                    |                                   |                                                                 |                                                                                                    |                                                                                                    |
| <ul> <li>③ 【未日】をフララフ</li> <li>2-3. 登録完了</li> <li> <sup>t理者 確能</sup></li></ul>                                                                                                    | / 第3                              | 東行                                                              |                                                                                                    | <u> </u> ④ [宝行] をクリック                                                                                                    |
| e理者 機能<br>利用者情報登録 - 完了<br>以下の利用者の権限および限度額については、メニューの「利用者照会・変更・削除」から変更してください。<br>登録した利用者の権限および限度額については、メニューの「利用者照会・変更・削除」から変更してください。<br>続いて、利用者の権限を                                                                                                    | 2-3. 登録                           | 完了                                                              |                                                                                                    |                                                                                                    |
| 利用者情報登録 - 完了     2 小レブ       (入力) 確認) 完了     2 小レブ       以下の利用者を登録しました。     2 ☆レレブ       2論した利用者の権限あよび限度額については、メニューの「利用者照会・変更・削除」から変更してください。     続いて、利用者の権限を                                                                                                    | <b>在调 北 / 搬</b> 起                 |                                                                 |                                                                                                    |                                                                                                    |
| 入力        (入力)     (第2)       (以下の利用者を登録しました。       登録した利用者の権限および限度額については、メニューの「利用者照会・変更・削除」から変更してください。       続いて、利用者の権限を                                                                                                    | <sub>皆注有候能</sub><br>利用者情報啓録!      | 27                                                              | ?                                                                                                    |                                                                                                    |
| ハカノ 「「「ビジノ」た」       以下の利用者を登録しました。       登録した利用者の権限および限度額については、メニューの「利用者照会・変更・削除」から変更してください。       続いて、利用者の権限を                                                                                                    |                                   | u .                                                             |                                                                                                    | —                                                                                                    |
| 以下の利用者を登録しました。<br>登録した利用者の権限および限度額については、メニューの「利用者照会・変更・削除」から変更してください。<br>続いて、利用者の権限を                                                                                                    |                                   |                                                                 |                                                                                                    |                                                                                                    |
|                                                                                                    | 以下の利用者を登録しました。<br>登録した利用者の権限お F73 | <b>退度額については、メニューの「利用者昭会・変更・削除</b>                               | コから変更してください。                                                                                                    |                                                                                                    |
|                                                                                                    |                                   | ACCENTED AND A ACCENT AND A ACCENT                              |                                                                                                    | 続いて、利用者の権限を                                                                                                    |
|                                                                                                    |                                   |                                                                 |                                                                                                    |                                                                                                    |

## Step3:利用者の権限設定

## 1-1. 利用者を選択する

| 奇品・サービス ──覧→ | 管理者機能           |         |          |       |              |       |                   |
|--------------|-----------------|---------|----------|-------|--------------|-------|-------------------|
| Ⅱ トップページ     | 利用者照会/ 変更/ 削除   |         |          |       |              |       | ^ <mark>12</mark> |
| ▼ □座情報照会     | 内容を確認してください。    |         |          |       |              |       |                   |
| ▼ 振込/振替      | 利用者ID:          |         | (半角、先頭   | のみの入ナ | 16可)         |       |                   |
| ▼ 総合振込       | パスワード状態: ③ 指定なし | ◎ ログインパ | 《スワード利用作 | 亨止中 🔘 | 取引バスワート      | 利用停止中 |                   |
| ▼ 給与/賞与振込    | 操作ロック状況: ③ 指定なし | ◎ 通常 (  | ◎ ロック中   |       |              |       |                   |
| ▼ 地方税納入      | 表示条件変更          |         |          |       |              |       |                   |
| ▼ 預金口座振替     | 10件が該当しました。     |         |          |       |              |       | 1-10件/10(         |
| ▼ K-NET      | 利用者ID           | ログイン    | 取引       | 操作    | 利用者情報        |       | 1 10179 101       |
| ▼ ファイル伝送照会   | 利用者名            | パスワード   | パスワード    | ロック   | 最終更新日        |       | 抹TF               |
| ▼ 外部ファイル送受信  | @kanri<br>法人管理者 | 週帘      | 週帘       | 週帘    | 2009/04/01   | 詳細    |                   |
| ▼ 税金/各種料金払込  | user01<br>利用者O1 | 通常      | 通常       | 通常    | 2009/04/01   | 詳細    | 変更 3              |
| ▼ 外国送金       | user02          | 通常      | 通常       | ロック中  | 2009/04/01   | 日1 四本 | 1年11日ワン時中が        |
| ▼ 輸入信用状      | 利用者02           |         |          |       |              | 削除    | 操作ロック解除           |
|              | user03<br>利用者O3 | 通常      | 利用停止中    | 通常    | 2009/04/01   | 詳細    | 変更                |
| ▲ 管理者機能      |                 | 20000   | 2000     | 0     | 0000 (04 (01 | 削除    | 操作ロック解除           |
| 契約法人情報照会     | user04<br>利用者O4 | 迎市      | 辺市       | U924  | 2009/04/01   | 詳細    | 変更 操作ロック解除        |
| 利用者情報登録      | user05          | 利用停止中   | 通常       | ロック中  | 2009/04/01   | 詳細    | 変更                |
| 利用者照会/変更/削除  | 1利用者05          |         |          |       |              | 削除    | 操作ロック解除           |

①[管理者機能]を クリック

② [利用者照会/変更/ 削除] をクリック

③ 対象となる利用者の [変更] をクリック

## 1-2. 権限を設定する

<< 戻る

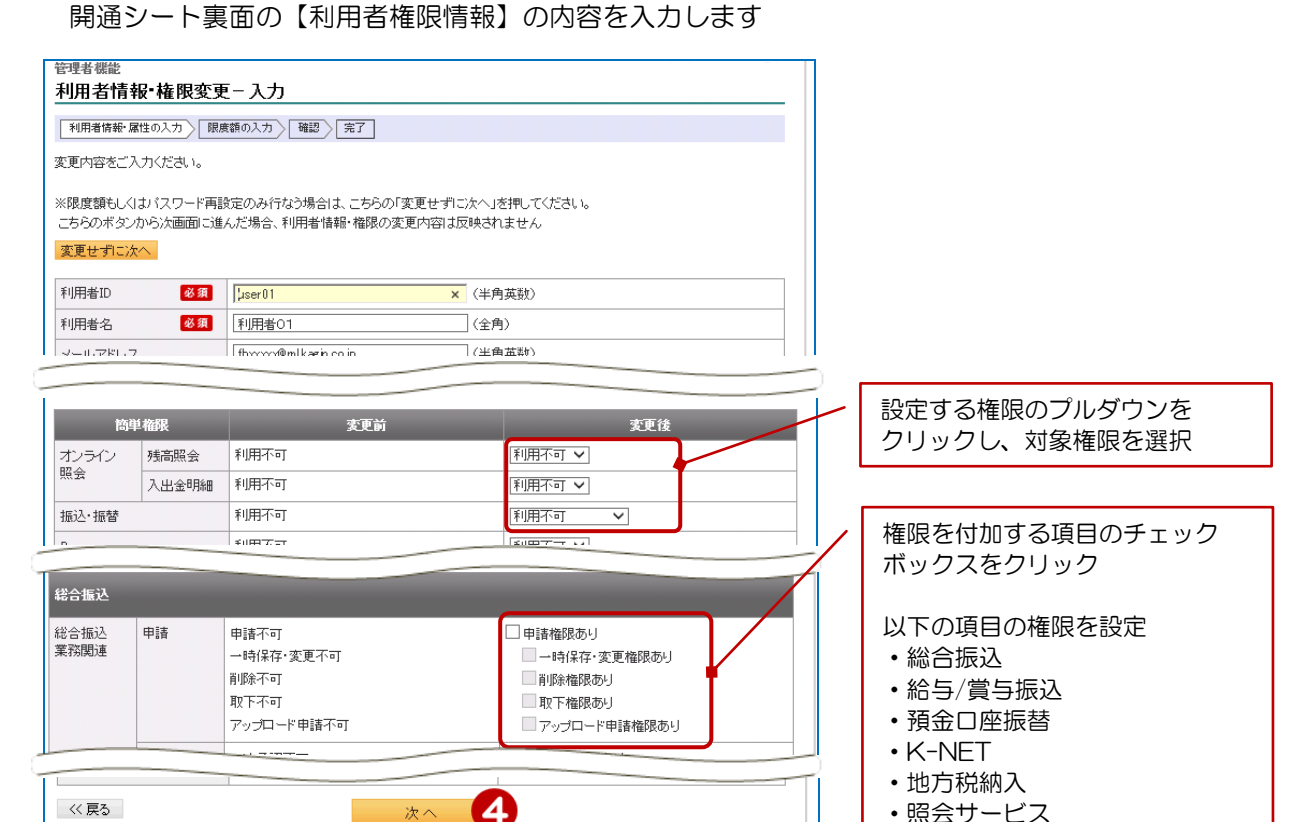

・照会サービス

④ [次へ] をクリック

次へ

5

| 1-3. 限度                       | 度額を入力する                                      |                                                                                                    |                      |
|-------------------------------|----------------------------------------------|----------------------------------------------------------------------------------------------------|----------------------|
| 開通シート裏                        | 面の【利用者限度額                                    | 情報】の内容を入力します                                                                                                    |                      |
| 管理者機能                         |                                              |                                                                                                    |                      |
| 利用者限度額変更                      | [- 入力                                        |                                                                                                    |                      |
| 利用者情報・属性の入力                   | 限度額の入力 確認 完了                                 |                                                                                                    |                      |
| 限度額を変更する場合はこ                  | こ入力ください。                                     |                                                                                                    |                      |
|                               | 変更前                                          | 変更後                                                                                                    |                      |
| 利用者ID                         | user01                                       | user01                                                                                                    |                      |
| ユーザ名                          | 利用者01                                        | 利用者01                                                                                                    |                      |
| メールアドレス                       | fbxxxxx@mlkagin.co.jp                        | fbxxxxx@mlkagin.co.jp                                                                                                    |                      |
| メール形式                         | パソコン等                                        | パンコン等                                                                                                    | ✓ 利用者ごとに振込限度額を       |
| 限度額                           | 変更前                                          | 変更後                                                                                                    | 設定する場合に入力します         |
| 振込限度額                         | a                                            |                                                                                                    |                      |
| (管理者が承認した施込)                  | 5                                            | (1円以上 50,000,000円以下)                                                                                                    |                      |
| 給与振込限度額                       | я                                            | 0円 0円                                                                                                    |                      |
| (1日あたり)                       |                                              | (0円以上 9,999,990,000円以下)                                                                                                    | ⑤ [確認] をクリック         |
| << 戻る                         | 確認                                           | 5                                                                                                    |                      |
|                               |                                              |                                                                                                    | 2                    |
| 1-4 겉                         | 参録内容を確認する                                    |                                                                                                    |                      |
|                               |                                              |                                                                                                    |                      |
| <sup>国理者機能</sup><br>利用者変更-確認  | g                                            |                                                                                                    |                      |
| 利用者情報・属性の入力                   | 限度額の入力」「確認」「宗了」                              |                                                                                                    |                      |
| 変更内容を"政府へきる                   |                                              |                                                                                                    |                      |
| ミモハ谷をこ 噛詰のりえ、<br>バスワードを変更される場 | alsいスシードをこ入り入たさい。<br>合は、「再設定」にチェックを入れて新しいバス! | フードをご入力ください。                                                                                                    | / 内容を確認!             |
|                               |                                              |                                                                                                    |                      |
|                               | 发史前                                          | 委更後                                                                                                    |                      |
| 利用者ID                         | userU1                                       | userU1                                                                                                    |                      |
| ユーザ名                          | 利用者01                                        | 利用者O1                                                                                                    |                      |
| メールアドレス                       | fbxxxxx@mlkagin.co.jp                        | fbxxxxx@mlkagin.co.jp                                                                                                    |                      |
| メール形式                         | パソコン等                                        | パンコン等                                                                                                    | ⑥ [ソフトウェアキーボード]をクリッ? |
| 簡単権限                          | 変更前                                          | 変更後                                                                                                    | 管理者の取引パスワードを入力       |
| オンライン<br>残高照会                 | 利用不可                                         | 利用可                                                                                                    | >>【開通シート③】           |
| 入出金明                          | 細 利用小可                                       |                                                                                                    |                      |
| ■パスワード入力                      |                                              |                                                                                                    | ─ ⑦【インターネットバンキング】確認者 |
| 取引パスワード                       | 必須                                           |                                                                                                    |                      |
|                               |                                              |                                                                                                    |                      |
| インターネットバンキング                  | が確認番号 必須 アーイ                                 | ウ エ オ ジントウェアキーボード<br>※ 3 力機は2ヶ所赤します                                                                                                    |                      |
|                               | 1                                            | <ul> <li>※ハノJiiii は277/105539。</li> <li>※入力欄にカーソルを当て</li> </ul>                                                                                                    | 8 [美行] をクリック         |
|                               | 2                                            | て、ソフトウェアキーボード<br>をクリックして下さい。                                                                                                    |                      |
|                               | 3                                            | ※ご契約カード裏面の数字と                                                                                                    |                      |
|                               | 4                                            | たいます。<br>SNDRe #Koll#### #                                                                                                    |                      |
|                               | 5                                            | CMP2A10 012725500 0120000000000000000000000000000000                                                                                                    |                      |
|                               |                                              | 0         0         0         0         0         0         0         0         0         0         0         0         0         0         0         0         0         0         0         0         0         0         0         0         0         0         0         0         0         0         0         0         0         0         0         0         0         0         0         0         0         0         0         0         0         0         0         0         0         0         0         0         0         0         0         0         0         0         0         0         0         0         0         0         0         0         0         0         0         0         0         0         0         0         0         0         0         0         0         0         0         0         0         0         0         0         0         0         0         0         0         0         0         0         0         0         0         0         0         0         0         0         0 <th0< th=""> <th0< th=""> <th0< th=""> <th0< th=""></th0<></th0<></th0<></th0<> |                      |
|                               |                                              |                                                                                                    |                      |
| << 戻る                         | 実行                                           | 8                                                                                                    |                      |
| 1-5 +4                        |                                              | 7                                                                                                    |                      |
| 1- <b>0.</b> M                | EPIX · PIX 支付可比元                             | J                                                                                                    |                      |
| 管理者機能                         |                                              | 2014/08/14 14:37:12 現在                                                                                                    |                      |
| 利用者変更−完了                      |                                              |                                                                                                    |                      |
| 利用者情報・属性の入力                   | 限度額の入力 確認 完了                                 |                                                                                                    |                      |
| 以下の内容にて、変更いた                  | しました。                                        |                                                                                                    | 認定完了!                |
| 중산모時                          | 2014年8日14日 14時27公10新                         |                                                                                                    |                      |
| 2010-2                        | 2017-0711401 146-070720 10422                |                                                                                                    |                      |
|                               | 変更前                                          | · · · · · · · · · · · · · · · · · · ·                                                                                                    | 利用者は、初回ログイン時に        |
| 利用者ID                         | user01                                       | user01                                                                                                    |                      |
| ユーザ名                          | 利用者01                                        | 利用者01                                                                                                    |                      |
| メールアドレス                       | fbxxxx@mlkagin.co.jp                         | fbxxxx@mlkagin.co.jp                                                                                                    | 亥史//'必安€9            |
| メール形式                         | バソコン等                                        |                                                                                                    |                      |
| 簡単権限                          | 変更前                                          | 変更後                                                                                                    | <b>~ ^</b>           |
|                               | 利用<br>不<br>可                                 | 利用可                                                                                                    |                      |
| オンライン<br>昭会<br>               | *0,43*1*01                                   |                                                                                                    |                      |

# Step4:利用者初回ログイン

#### 1-1.利用者がログインする 🔁 鹿児島銀行 ● <u>よくあるご質問</u>|● <u>お問い合わせ</u>|● ENGLISH|● サ-ひマップ ● <u>会社概要</u>|● 金融円滑化への取組み 鹿児島銀行ホームページを開く http://www.kagin.co.jp/ 11.22.4 ◎ 事業者向けインターネットバンキング ◎ 資金サポート ◎ 事務効率化(EBサポートサービス) ◎ 経営・営業面でのサポート 事業者のお客様 ٥ſ ① [事業者のお客様]をクリック 事業者のお客様 鹿児島銀行では、事業に役立つ多彩なサービスをご用意しています ② [FB-Webサービスログインはこちら] 事業者向けインターネットバンキン をクリック かざん **FB-Webサービス \*** ・事務効率化のご提案 ・詳しい情報はこちら お取引を効率的に、ネットで事務作業の効率化。 ID・暗証番号方式のお客様 ID 暗証番号方式のお客さま ID・暗証番号方式のお客さま [FB-Web ログイン] をクリック FB-Web 3 ④ 契約法人ID(数字10桁)を入力 ログイン ≫【管理者専用カード裏面】 ⑤ 利用者 ID を入力 » 【開通シート⑤】 ログイン ⑥ [ソフトウェアキーボード]をクリック 契約法人ID、利用者IDとログインパスワードを入力し、ログインしてください。 管理者が設定した仮ログインパスワードを入力 4 契約法人ID 必須 >>【開通シート8】 利用者ID 必須 6 ログインパスワード 必須 リフトウェアキーオ ※パスワードの大文字と小文字は区別されます。 ⑦ [ログイン] をクリック 7 ログイン 電子証明書方式のお客様

★電子証明書方式のお客様は、かぎんFB-Webサービスご利用マニュアル(基本編)の「電子証明書 の取得」を参考に電子証明書を取得して、以下の手順で初回ログインします

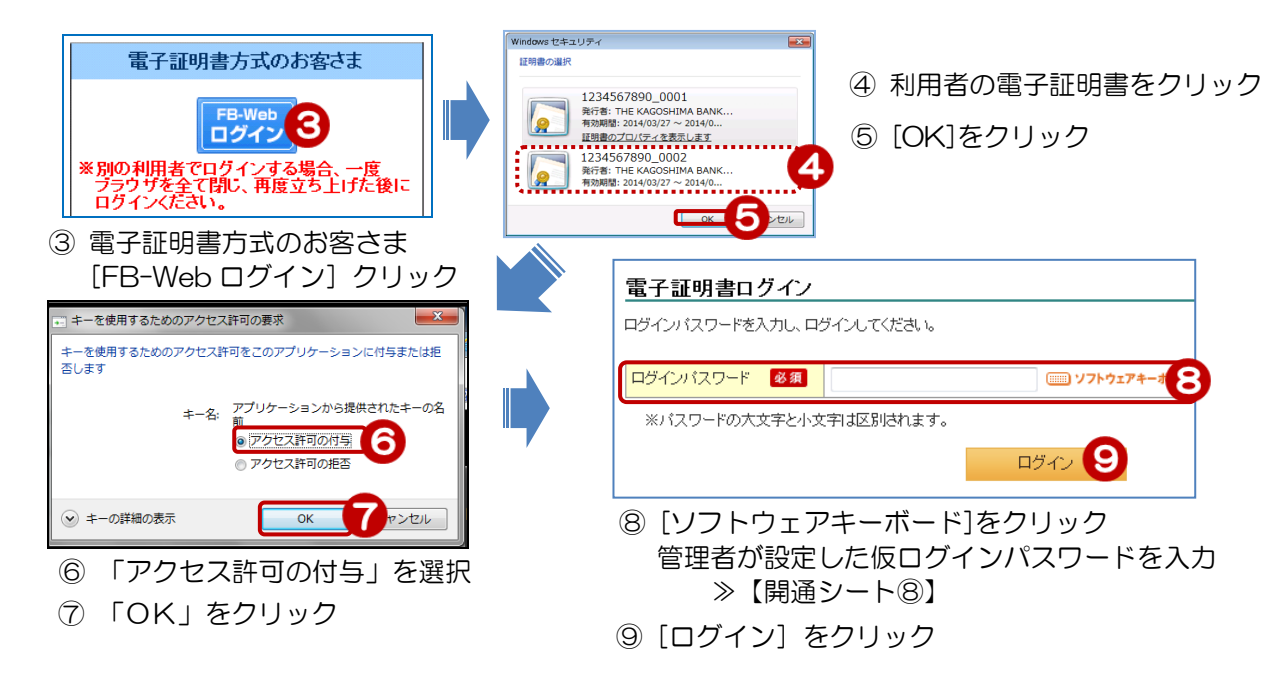

## 1-2. パスワードを変更する

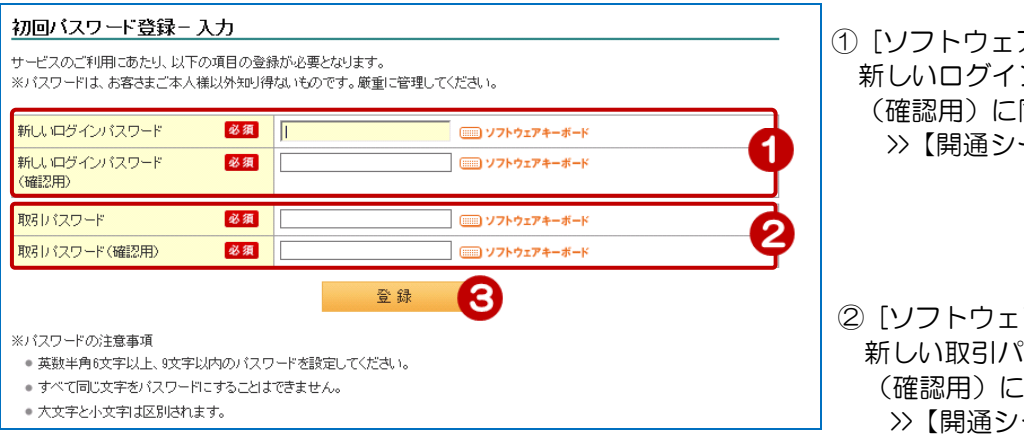

 【ソフトウェアキーボード】をクリック 新しいログインパスワードを入力 (確認用)に同じものを入力 >>【開通シート⑨】

 ②[ソフトウェアキーボード]をクリック 新しい取引パスワードを入力 (確認用)に同じものを入力
 >>【開通シート⑩】

③ [登録] をクリック

・ ズスワードの注意事項
 ・ 英数半角6文字以上、9文字以内
 ・ 大文字と小文字は区別されます

- ・ すべて同じ文字や、電話番号等から推測される文字をパスワードにすることはできません
- ログインパスワードと取引パスワードを同一にすることはできません

#### 1-3. 変更完了

| 初回バスワード登録ー                       | 完了                                         | 赤玉ウフィ    |  |  |
|----------------------------------|--------------------------------------------|----------|--|--|
| バスワード登録を完了いたしま<br>ご登録いただいたアドレスに登 | った。<br>禄完了のメールを送信いたします。                    | <u> </u> |  |  |
| メールが届かないお客さまは、<br>               | アドレスに誤りがないか、各種変更手続きの「メール設定」にてご確認をお願いいたします。 |          |  |  |
| 受付日時                             | 2014年8月14日 14時44分23秒                       |          |  |  |
|                                  | 次へ ()                                      |          |  |  |

8